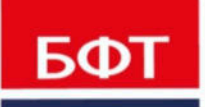

**ДОСТИГАЕМ ВМЕСТЕ,** РАЗВИВАЯ КАЖДОГО

### БФТ. РЕШАЕМ ВМЕСТЕ

Руководство пользователя. Личный кабинет гражданина

Листов 17

© 2020 ООО «БФТ»

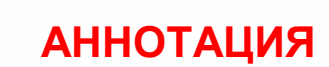

Руководство пользователя.

ГОСТ 19.505-79 «Единая система программной документации. РУКОВОДСТВО ОПЕРАТОРА. Требования к содержанию и оформлению»

Настоящий документ содержит руководство пользователя личного кабинета гражданина, зарегистрированного в Системе «БФТ.Решаем вместе».

ООО «БФТ» оставляет за собой право вносить изменения в программное обеспечение без внесения изменений в эксплуатационную документацию.

Оперативное внесение изменений в программное обеспечение отражается в сопроводительной документации к выпускаемой версии.

Последние изменения внесены 05.06.2019г.

### СОДЕРЖАНИЕ

| 1 | Назна  | азначение ЛК гражданина   |      |  |  |
|---|--------|---------------------------|------|--|--|
|   | Функці | иональное назначение      | 5    |  |  |
| 2 | Функц  | иональность ЛК гражданина | 6    |  |  |
|   | 2.1.   | Вход в систему            | 8    |  |  |
|   | 2.2.   | Личный кабинет            | 9    |  |  |
|   | 2.3.   | Профиль                   | .10  |  |  |
|   | 2.4.   | Создание инициативы       | .12  |  |  |
| 3 | Переч  | ень терминов и сокращений | . 15 |  |  |

## Назначение ЛК гражданина

### Функциональное назначение

Личный кабинет гражданина предоставляет пользователям возможность участия в проекте инициативное бюджетирование. Личный кабинет обеспечивает следующую функциональность:

- заполнение информации о пользователе;
- просмотр списка инициатив;
- просмотр собственных инициатив с разбивкой по статусам;
- просмотр поддержанных инициатив с разбивкой по статусам;
- создание инициативы;
- редактирование черновика инициативы;
- передача черновика инициативы на проверку модератору.

# Функциональность ЛК гражданина

Требования к на рабочим станциям пользователя:

- процессор: P-4 2,8 Ghz;
- оперативная память: 2Gb;
- жесткий диск: 2 Gb (свободно)
- монитор и карта: разрешение экрана 1024x768;
- подключение к сети Интернет: Ethernet 10/100 Mbit.
- скорость скачивания 1 МБит/сек;
- скорость загрузки 1 МБит/сек.

Требования к мобильным устройствам, работающих под управлением операционной системы:

- iOS 11.0 и выше;
- Android версии не ниже 4.4.

Портал представляет собой совокупность размещенных в сети Интернет страниц, объединенных единой тематикой, дизайном и единым адресным пространством.

Структура Портала представляет собой дерево страниц.

Названия страниц и ссылок Портала отражают содержание страниц и ссылок.

Навигация по страницам Портала может осуществляться следующими способами:

- через панель навигации (меню).
- через расположенные на страницах внутренние гиперссылки, которые могут быть текстовыми, графическими, оформленными в виде закладок и т.п.

### 2.1. Вход в систему

Работа в ЛК гражданина доступна только для зарегистрированных пользователей Подсистемы.

Для перехода к окну авторизации в строке адреса Браузера следует ввести адрес сервера Подсистемы. Откроется Главное окно Портала:

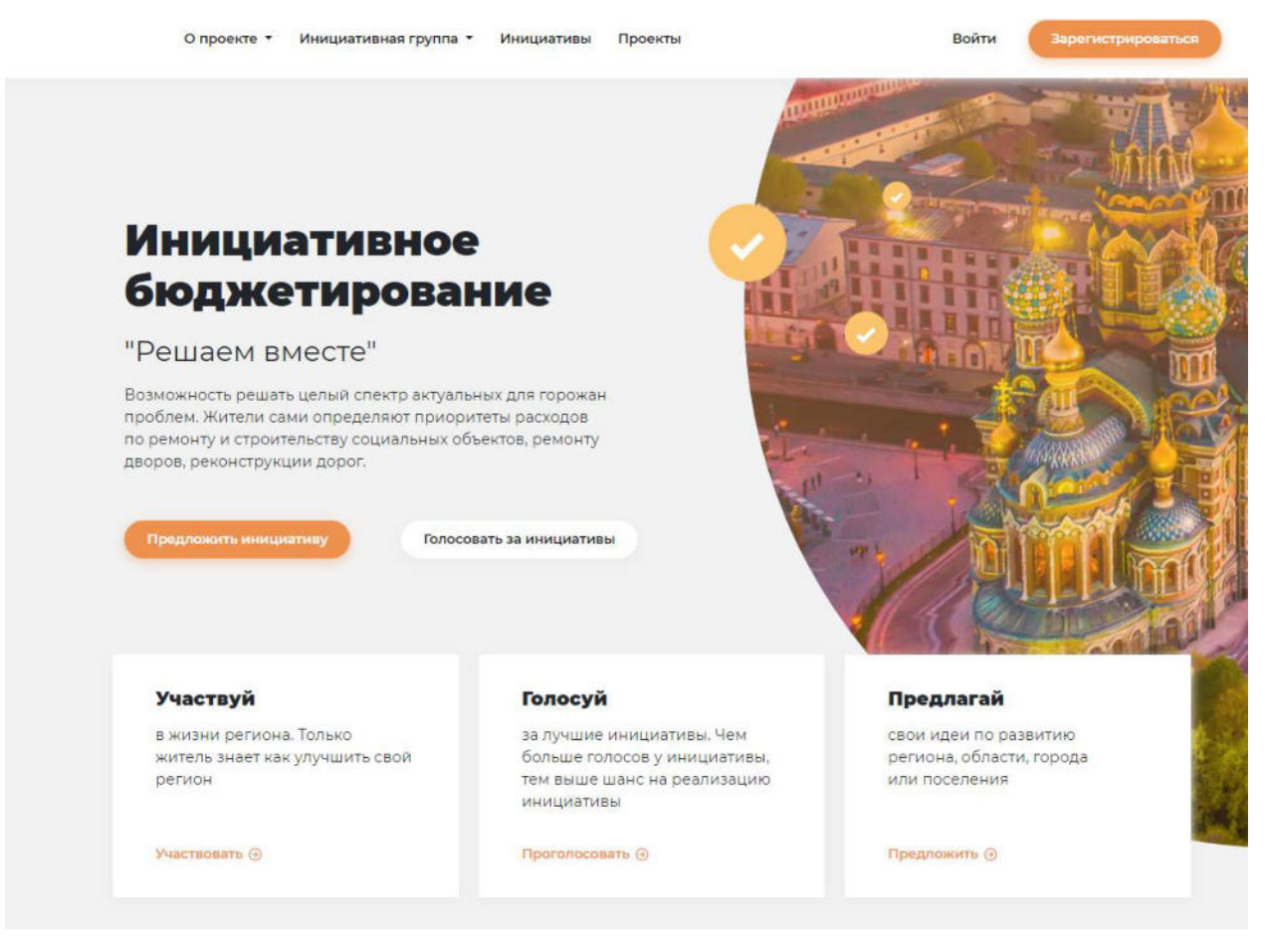

Рисунок 1 – Главная страница

Для авторизации на Портале необходимо нажать кнопку «Вход». После этого в окне браузера отобразится страница авторизации:

# Вход Регистрация Email: Example@mail.ru Пароль: Введите пароль Ведите пароль Забыли пароль? Войти или Войти через Госуслуги

### Рисунок 2 – Окно авторизации

Для входа в Подсистему необходимо указать следующую информацию:

- Email адрес электронной почты пользователя.
- Пароль пароль пользователя для входа в систему.

После ввода необходимой информации необходимо нажать на кнопку Войти.

В случае ввода верной информации (указаны зарегистрированные в системе пользователь и правильный пароль) осуществится вход в главное окно Портала. При

вводе неверного Email или Пароля на экране появится сообщение об ошибке.

В Подсистеме предусмотрена авторизация через подсистему ЕСИАиА. Пользователю необходимо нажать на кнопку **Войти через Госуслуги**.

**Примечание**. Рекомендуемые для использования Браузеры: Mozilla Firefox 50.1, MS Internet Explorer 11.0, Google Chrome 55.0.

### 2.2. Личный кабинет

Для работы с Личным кабинетом необходимо выбрать в меню навигации иконку

Q

Личный кабинет гражданина содержит меню:

• Сменить пароль

Страница предназначена для смены пароля пользователя.

• Профиль

Страница содержит информацию о пользователе и список созданных им инициатив.

• Выйти

Кнопка выхода из системы.

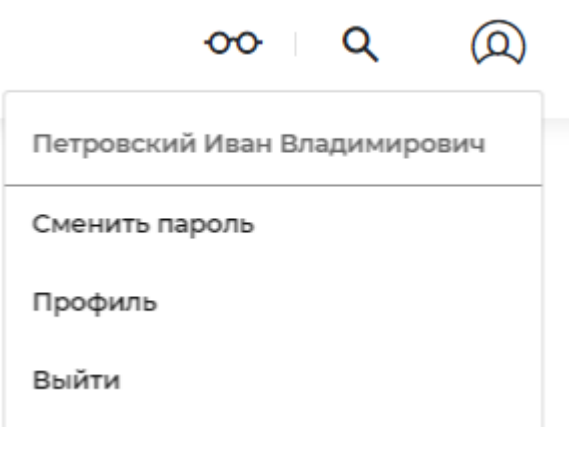

Рисунок 3 – Личный кабинет

### 2.3. Профиль

На странице профиля отражаются персональные данные пользователя:

- Фамилия Имя Отчество;
- Дата рождения;
- Номер телефона;
- Фотография;
- О себе (личная информация).

Пользователю доступна возможность управления личной информацией. Нажав

, открывается модальное окно с полями для

🧪 Редактировать информацию

заполнения.

на кнопку

### Личная информация

| <b>1</b> ата рождения: | 05.11.1987                                                             | ш                | Вам должно быть не меньше 18 лет, если Вы захотите<br>стать участником инициативной группы                        |
|------------------------|------------------------------------------------------------------------|------------------|----------------------------------------------------------------------------------------------------|
| Іомер телефона:        | 7 (926) 123-4567                                                       |                  | Номер для связи портала с Вами, если Вы станете<br>участником инициативной группы. Не передается<br>трётыим лицам |
| ) себе:                | Я житель города. Работаю в ИТ-комп<br>комфортным для жизни молодежи, ч | ании п<br>побы б | рограммистом. Я хочу, чтобы наш город стал максимально<br>Были общественные места, где можно проводить досуг      |
|                        |                                                                        |                  |                                                                                                    |

Рисунок 4 – Личная информация

Внимание! Данные полученные из ЕСИА не доступны для редактирования.

По нажатию на кнопку Изменить, измененные данные сохраняются на Портале.

Загрузка фотографий выполняется по кнопке

Прикрепить фотографию

Нажав на кнопку, пользователю открывается окно с возможностью выбора изображения со своего устройства. Выбрав изображение, пользователь нажимает на кнопку **Сохранить**, изображение сохраняется в профиле пользователя.

Так же в профиле гражданина отражаются предложенные инициативы.

Перечень инициатив представлен в виде карточек содержащих информацию об инициативе: название, дата создания, категория, статус, адрес объекта, количество голосов, изображение объекта.

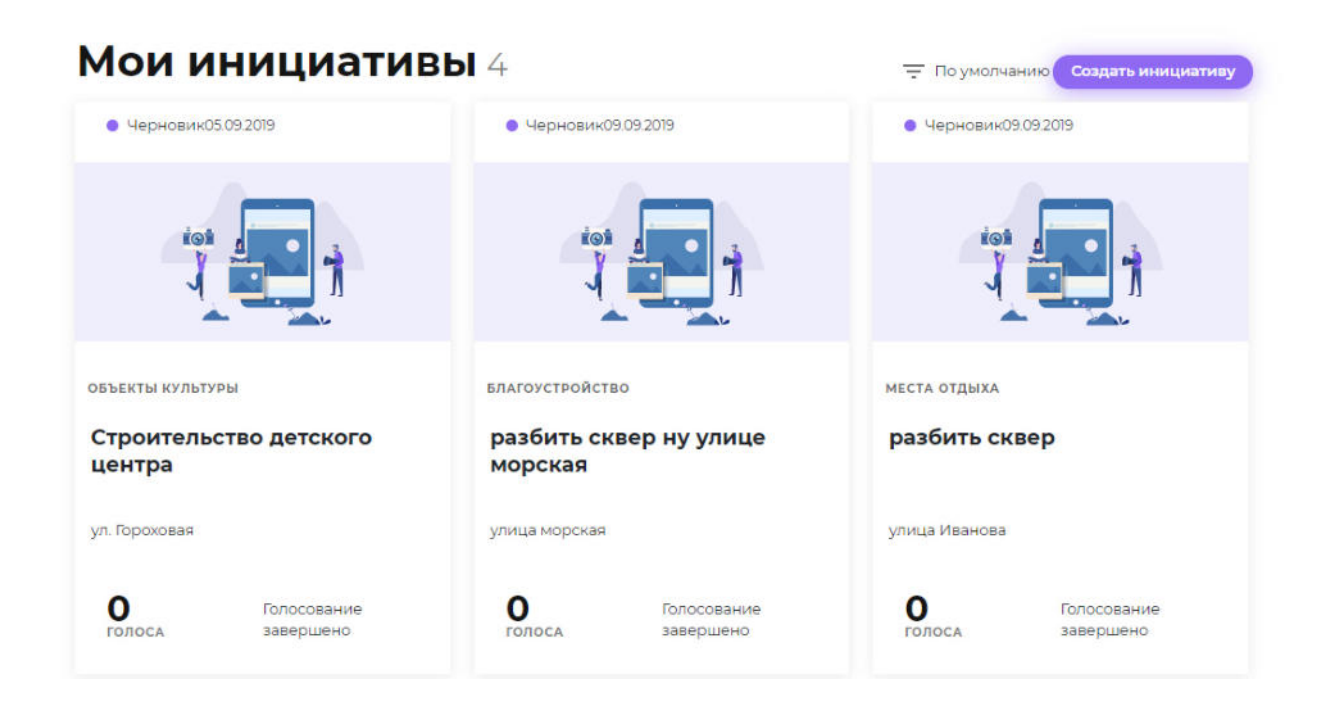

### Рисунок 5 – Мои инициативы

Для создания инициативы гражданину достаточно нажать на кнопку «Создать инициативу», по ссылке откроется страница «Инициатива».

### 2.4. Создание инициативы

Пользователю доступна возможность создания инициативы. Страница «Инициативы» содержит поля:

| Наименование колонки | Описание                                                                                                    |  |  |  |  |  |
|----------------------|----------------------------------------------------------------------------------------------------|--|--|--|--|--|
| Выберите категорию   | Обязательное поле.<br>Категория инициативы: дороги, водоснабжение, объекты<br>культуры, благоустройство, места отдыха, культурно-массовые<br>мероприятия, спортивные объекты, освещение, места<br>захоронения, пожарная безопасность, иные. |  |  |  |  |  |
| Заголовок инициативы | Обязательное поле.<br>Краткое описание инициативы, отражающие ее суть.                                                                                                    |  |  |  |  |  |
| Статус               | Текущий статус инициативы: черновик, на рассмотрении,<br>голосование, отбор, прошел отбор, отклонен, отложен,<br>реализация, реализован.                                                                                                    |  |  |  |  |  |

| Таблица 1 – Поля | создания | инициативы |
|------------------|----------|------------|
|------------------|----------|------------|

| Адрес местоположения                  | Адрес местоположения объекта.                           |  |  |  |  |  |
|---------------------------------------|---------------------------------------------------------|--|--|--|--|--|
| Текущая ситуация                      | Обязательное поле.                                      |  |  |  |  |  |
|                                       | Описание текущей ситуации до применения инициативы.     |  |  |  |  |  |
| Нужно сделать                         | Обязательное поле.                                      |  |  |  |  |  |
|                                       | Описание мероприятия в рамках инициативы.               |  |  |  |  |  |
| Что это даст                          | Обязательное поле.                                      |  |  |  |  |  |
|                                       | Описание результата от мероприятия.                     |  |  |  |  |  |
| Количество                            | Обязательное поле.                                      |  |  |  |  |  |
| благополучателеи                      | Предполагаемое количество жителей получивших пользу.    |  |  |  |  |  |
| Решение                               | Описание решения для инициатив, находящихся в статусе   |  |  |  |  |  |
|                                       | «Отложена» или «Отклонена».                             |  |  |  |  |  |
| Запрашиваемый объем<br>финансирования | Запрашиваемый объем финансирования в млн.рублей.        |  |  |  |  |  |
| Вклад инициатора                      | Описание материального и нематериального вклада         |  |  |  |  |  |
|                                       | инициатора.                                             |  |  |  |  |  |
| Требуемый объем<br>финансирования     | Требуемый объем финансирования в рублях.                |  |  |  |  |  |
| Предлагаемый объем<br>финансирования  | Предлагаемый инициатором объем финансирования в рублях. |  |  |  |  |  |
| Источник                              | Объем финансирования средств в рублях (план, собрали,   |  |  |  |  |  |
| финансирования                        | потратили) в разрезе источников.                        |  |  |  |  |  |
|                                       | Источники финансирования:                               |  |  |  |  |  |
|                                       | • Бюджетные: региональный бюджет, местный бюджет;       |  |  |  |  |  |
|                                       | • Частные: юридические лица, население РФ.              |  |  |  |  |  |
| Вложения                              | Поле для прикрепления фотографий и документов.          |  |  |  |  |  |

Для создания инициативы гражданину необходимо заполнить поля из таблицы 1

Отправить инициативу

и нажать на кнопку

. Затем пользователю выводится

информативное окно с подтверждением сохранения инициативы.

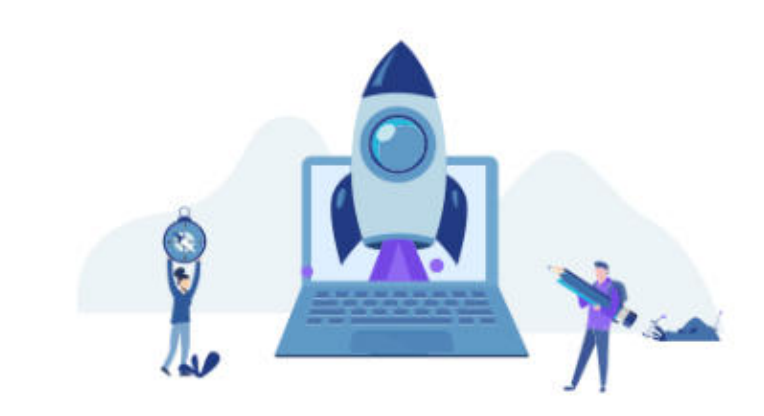

### Спасибо! Инициатива отправлена

После проверки модератора она будет опубликована в разделе Инициативы

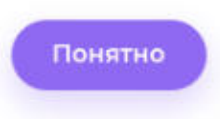

Рисунок 6 – Подтверждение инициативы

| Так         | же     | гражданин | может | сохранить    | инициативу | для | дальнейшего |
|-------------|--------|-----------|-------|--------------|------------|-----|-------------|
| Denaktupopa | опиа п |           | Coxp  | анить чернов | ик         |     |             |
| редактирова | пия, п |           | у     |              | •          |     |             |

# Перечень терминов и сокращений

3

| Сокращение                                             | Расшифровка                                                                                                    |
|--------------------------------------------------------|----------------------------------------------------------------------------------------------------|
| ЕСИА, Единая система<br>идентификации и аутентификации | федеральная государственная информационная<br>система «Единая система идентификации и<br>аутентификации в инфраструктуре, обеспечивающей<br>информационно-технологическое взаимодействие<br>информационных систем, используемых для<br>предоставления государственных и муниципальных<br>услуг в электронной форме». Обеспечивает<br>санкционированный доступ к информационных<br>системах, муниципальных информационных системах<br>и иных информационных системах. |
| Инициатива                                             | Предлагаемый к реализации проект, направленный<br>на решение вопросов местного значения и<br>обустройство общественного пространства.                                                                                                    |
| Инфоблок                                               | Минимальная рассматриваемая системой<br>управления содержимым универсальная единица<br>данных. Может использоваться системой для<br>отображения самых разнообразных фрагментов<br>страниц (новость, текстовый абзац, пресс-релиз,<br>иллюстрированный абзац текста и т.д.).                                                                                                    |
| лк                                                     | Личный кабинет пользователя.                                                                                                    |
| Подсистема                                             | Подсистема «Инициативное бюджетирование» системы АЦК-Финансы.                                                                                                    |
| Портал                                                 | Совокупность размещенных в сети<br>Интернет/Интранет страниц, объединенных единой<br>тематикой, дизайном и единым адресным<br>пространством домена.                                                                                                    |
| Посетитель портала (Пользователь)                      | Физическое лицо, осуществляющее доступ к Порталу посредством сети Интернет/Интранет.                                                                                                    |
| Проект                                                 | Прошедшая отбор инициатива, которая будет<br>реализована в городе, в том числе за счет<br>бюджетных средств.                                                                                                    |
| Раздел                                                 | Это несколько объединенных ссылками по смыслу<br>страниц или других разделов, имеющих общую, явно<br>обозначенную тему или заголовок. Разделы,<br>составляющие в совокупности другой раздел, могут<br>называться подразделами. Глубина вложенности<br>подразделов при этом не учитывается.                                                                                                    |

### НАШИ КОНТАКТЫ

**Звоните:** (495) 784-70-00

Пишите: bft@bftcom.com

Будьте с нами online: www.bftcom.com **Приезжайте:** 127018, Москва, ул. Складочная, д.3, стр.1

### Дружите с нами в социальных сетях:

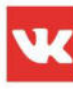

vk.com/bftcom

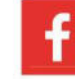

facebook.com/companybft

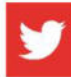

twitter.com/bftcom

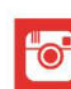

instagram.com/bftcom